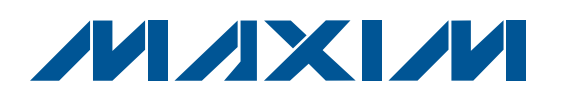

## \_Features

- Windows 2000/XP/Vista (32-Bit)-Compatible Software
- ♦ Supports SPI<sup>™</sup> or I<sup>2</sup>C interface
- USB-PC Connection (Cable Included)
- USB Powered
- ♦ 4-Pin DAC Output Signal Header
- ♦ Accepts Through-Hole Current-Setting Resistors
- Optional 1.25V On-Board Reference (MAX6161)
- Proven PCB Layout
- Lead-Free and RoHS-Compliant
- Fully Assembled and Tested

## <u>Component List</u>

| DESIGNATION   | QTY | DESCRIPTION                                                                           |
|---------------|-----|---------------------------------------------------------------------------------------|
| H3            | 1   | Dual-row (2 x 5) 10-pin header                                                        |
| JUA–JUE       | 0   | Not installed                                                                         |
| JU1–JU4       | 4   | 3-pin headers                                                                         |
| JU5, JU6, JU7 | 3   | 5-pin headers                                                                         |
| P1            | 1   | USB type-B right-angle female receptacle                                              |
| R1            | 1   | $0\Omega \pm 5\%$ resistor (0603)                                                     |
| R2            | 1   | 220Ω ±5% resistor (0603)                                                              |
| R3            | 1   | 10k $\Omega$ ±5% resistor (0603)                                                      |
| R4, R10, R11  | 3   | 2.2k $\Omega$ ±5% resistors (0603)                                                    |
| R5            | 1   | 1.5k $\Omega$ ±5% resistor (0603)                                                     |
| R6, R7        | 2   | $27\Omega \pm 5\%$ resistors (0603)                                                   |
| R8, R9        | 2   | 20k $\Omega$ ±1% resistors (through hole)                                             |
| R12, R13      | 0   | Not installed, resistors (0603)                                                       |
| R16           | 0   | Not installed, resistor (0402)                                                        |
| U1            | 1   | Dual high-output-current DAC<br>(16 TQFN-EP*, 3mm x 3mm x 0.8mm)<br>Maxim MAX5550ETE+ |
| U2            | 1   | Microcontroller<br>(68 QFN-EP*, 10mm x 10mm)<br>Maxim MAXQ2000-RAX+                   |

**General Description** 

The MAX5550 evaluation kit (EV kit) provides a proven design to evaluate the MAX5550 dual, 10-bit, programmable, 30mA, high-output-current DACs. The EV kit also includes Windows 2000/XP/Vista<sup>®</sup>-compatible software that provides a simple graphical user interface (GUI) for exercising the features of the MAX5550.

The MAX5550 EV kit printed-circuit board (PCB) comes with a MAX5550ETE+ installed. Contact the factory for free samples of the pin-compatible MAX5548ETE+.

## **Ordering Information**

| PART          | ТҮРЕ   |
|---------------|--------|
| MAX5550EVKIT+ | EV Kit |

+Denotes lead-free and RoHS-compliant.

| -                                   |     |                                                                        |
|-------------------------------------|-----|------------------------------------------------------------------------|
| DESIGNATION                         | QTY | DESCRIPTION                                                            |
| C1, C3–C10,<br>C17, C21,<br>C23–C26 | 15  | 0.1µF ±10%, 16V X7R ceramic<br>capacitors (0603)<br>TDK C1608X7R1C104K |
| C2, C13, C15,<br>C22, C27           | 5   | 10μF ±20%, 6.3V X5R ceramic<br>capacitors (0805)<br>TDK C2012X5R0J106M |
| C11, C12                            | 2   | 10pF ±5%, 50V C0G ceramic<br>capacitors (0603)<br>TDK C1608C0G1H100J   |
| C14, C16                            | 2   | 1µF ±20%, 6.3V X5R ceramic<br>capacitors (0603)<br>TDK C1608X5R0J105K  |
| C18, C19                            | 2   | 22pF ±5%, 50V C0G ceramic<br>capacitors (0603)<br>TDK C1608C0G1H220J   |
| C20                                 | 1   | 3300pF ±10%, 50V X7R ceramic<br>capacitor (0603)<br>TDK C1608X7R1H332K |
| D1                                  | 1   | Green LED (0603)                                                       |
| FB1                                 | 1   | $0\Omega \pm 5\%$ resistor (0603)                                      |
| H1                                  | 0   | Not installed                                                          |
| H2                                  | 1   | Dual-row (2 x 2) 4-pin header                                          |

Windows Vista is a registered trademark of Microsoft Corp. SPI is a trademark of Motorola, Inc.

## 

For pricing, delivery, and ordering information, please contact Maxim Direct at 1-888-629-4642, or visit Maxim's website at www.maxim-ic.com.

Maxim Integrated Products 1

| 00 |
|----|
| 4  |
| Ú. |
| Ŭ. |
|    |
|    |
|    |
| Σ  |
|    |
| 0  |
| 5  |
| 5  |
| 5  |
| X  |
|    |
|    |
| 2  |
|    |
|    |
| X  |
| 2  |
|    |
|    |
|    |
| Ţ  |
|    |
|    |

| DESIGNATION | QTY | DESCRIPTION                                                                       |
|-------------|-----|-----------------------------------------------------------------------------------|
| U3          | 1   | 93C46 type 3-wire EEPROM 16-bit<br>architecture (8 SO)<br>Atmel AT93C46A-10SU-2.7 |
| U4          | 1   | UART-to-USB converter<br>(32 TQFP-32L, 7mm x 7mm)<br>FTDI FT232BL                 |
| U5          | 1   | 3.3V regulator (5 SC70)<br>Maxim MAX8511EXK33+T<br>(Top Mark: AEI)                |
| U6          | 1   | 2.5V regulator (5 SC70)<br>Maxim MAX8511EXK25+T<br>(Top Mark: ADV)                |

\*EP = Exposed pad.

## Component List (continued)

| DESIGNATION | QTY | DESCRIPTION                                  |
|-------------|-----|----------------------------------------------|
| U7          | 1   | Dual SPDT (10 µMAX®)<br>Maxim MAX4636EUB+    |
| U8          | 1   | 1.25V reference (8 SO)<br>Maxim MAX6161AESA+ |
| Y1          | 1   | 16MHz crystal (HCM49)                        |
| Y2          | 1   | 6MHz crystal (HCM49)                         |
| —           | 7   | Shunts                                       |
| _           | 1   | USB high-speed A-to-B cable, 6ft             |
| _           | 1   | PCB: MAX5550 Evaluation Kit+                 |

## **Component Supplier**

| SUPPLIER  | PHONE        | WEBSITE               |
|-----------|--------------|-----------------------|
| TDK Corp. | 847-803-6100 | www.component.tdk.com |

Note: Indicate that you are using the MAX5550 or MAX5548 when contacting this component supplier.

### MAX5550 EV Kit Files

| FILE                | DESCRIPTION                                |
|---------------------|--------------------------------------------|
| INSTALL.EXE         | Installs the EV kit files on your computer |
| MAX5550.EXE         | Application program                        |
| FTD2XX.INF          | USB device driver file                     |
| UNINST.INI          | Uninstalls the EV kit software             |
| USB_Driver_Help.PDF | USB driver installation help file          |

 $\mu$ MAX is a registered trademark of Maxim Integrated Products, Inc.

## \_\_\_Quick Start

**Required Equipment** 

Before beginning, the following equipment is needed:

- MAX5550 EV kit (USB cable included)
- A user-supplied Windows 2000/XP/Vista-compatible PC with a spare USB port
- Two digital multimeters (DMMs) for current measurement
- Optional external power supply for enhanced performance (USB powered)

**Note:** In the following sections, software-related items are identified by bolding. Text in **bold** refers to items directly from the EV kit software. Text in **bold and underlined** refers to items from the Windows operating system.

**Procedure** The MAX5550 EV kit is fully assembled and tested. Follow the steps below to verify board operation:

- Visit www.maxim-ic.com/evkitsoftware to download the latest version of the EV kit software, 5550Rxx.ZIP. Save the EV kit software to a temporary folder and uncompress the ZIP file.
- Install the EV kit software on your computer by running the INSTALL.EXE program inside the temporary folder. The program files are copied and icons are created in the Windows <u>Start I Programs</u> menu.
- Verify that all jumpers (JU1–JU7) are in their default 1-2 positions, as shown in Table 1.
- Connect the USB cable from the PC to the EV kit board. A <u>Building Driver Database</u> window pops up in addition to a <u>New Hardware Found</u> message

when installing the USB driver for the first time. If you do not see a window that is similar to the one described above after 30s, remove the USB cable from the board and reconnect it. Administrator privileges are required to install the USB device driver on Windows.

- 5) Follow the directions of the <u>Add New Hardware</u> <u>Wizard</u> to install the USB device driver. Choose the <u>Search for the best driver for your device</u> option. Specify the location of the device driver to be <u>C:\Program Files\MAX5550</u> (default installation directory) using the <u>Browse</u> button. During device driver installation, Windows might show a warning message indicating that the device driver Maxim uses does not contain a digital signature. This is not an error condition and it is safe to proceed with installation. Refer to the USB\_Driver\_Help.PDF document for additional information.
- Start the MAX5550 EV kit software by opening its icon in the <u>Start I Programs</u> menu. The EV kit software main window appears, as shown in Figure 1.
- 7) To measure the OUTA current, connect the first DMM between H2-1 (OUTA) and H2-2 (GND).
- 8) To measure OUTB current, connect the second DMM between H2-3 (OUTB) and H2-4 (GND).
- Enter 0x200 into the D9 D0 (Shift Register Data Bits) edit box.
- 10) Press the lowest **Load DACA and DACB** button located at the bottom of the EV kit software main window. This will load DACA and DACB input and output DAC registers from the shift register.
- 11) Verify that the current shown on both DMMs is approximately 1mA.

## Table 1. MAX5550 EV Kit Jumper Descriptions (JU1–JU7)

| JUMPER                                                                                 | SHUNT<br>POSITION                                                 | DESCRIPTION                                                                                          |
|----------------------------------------------------------------------------------------|-------------------------------------------------------------------|----------------------------------------------------------------------------------------------------|
| 11.14                                                                                  | 1-2*                                                              | MAX5550 SCLK/SCL signal connected to on-board microcontroller                                        |
| 2-3                                                                                    |                                                                   | MAX5550 SCLK/SCL signal connected to on-board header H3                                              |
| 11.10                                                                                  | 1-2* MAX5550 DIN/SDA signal connected to on-board microcontroller |                                                                                                    |
| 302                                                                                    | 2-3                                                               | MAX5550 DIN/SDA signal connected to on-board header H3                                               |
|                                                                                        | 1-2*                                                              | MAX5550 VDD is set to the on-board 3.3V supply powered from the USB port                             |
| JU3 2-3 Connect an external 2.7V to 5.25V supply to the VCC particular supply section. |                                                                   | Connect an external 2.7V to 5.25V supply to the VCC pad. See the User-Supplied Power Supply section. |
|                                                                                        | 1-2*                                                              | REFIN = 1.25V from the on-board external reference (MAX6161)                                         |
| JU4                                                                                    | 2-3                                                               | REFIN = external voltage applied to the on-board REFIN pad                                           |
| Open Use                                                                               | Use when in internal reference mode                               |                                                                                                    |
|                                                                                        | 1-2* MAX5550 CS/A0 signal connected to on-board microcontroller   |                                                                                                    |
| 11.15                                                                                  | 1-3 MAX5550 CS/A0 signal connected to GND                         | MAX5550 CS/A0 signal connected to GND                                                                |
| 1-4 MAX<br>1-5 MAX                                                                     | MAX5550 CS/A0 signal connected to H3-5 of header H3               |                                                                                                    |
|                                                                                        | MAX5550 CS/A0 signal connected to VDD                             |                                                                                                    |
|                                                                                        | 1-2*                                                              | MAX5550 DOUT/A1 signal connected to on-board microcontroller                                         |
|                                                                                        | 1-3                                                               | MAX5550 DOUT/A1 signal connected to GND                                                              |
| 100                                                                                    | 1-4                                                               | MAX5550 DOUT/A1 signal connected to H3-9 of header H3                                                |
| 1-5 MAX5550 DOUT/A1 signal connected to VDD                                            | MAX5550 DOUT/A1 signal connected to VDD                           |                                                                                                    |
|                                                                                        | 1-2*                                                              | MAX5550 SPI/I2C signal connected to on-board microcontroller                                         |
| 11 17                                                                                  | 1-3                                                               | MAX5550 SPI/I2C signal connected to GND                                                              |
| JU7                                                                                    | 1-4                                                               | MAX5550 SPI/I2C signal connected to H3-7 of header H3                                                |
|                                                                                        | 1-5                                                               | MAX5550 SPI/I2C signal connected to VDD                                                              |

\*Default position.

## Detailed Description of Software

The main window of the evaluation software (Figure 1) displays the current and code for all DAC input and output registers. In addition, the main window has two

tabs. The **Load DACs** tab controls all the DAC loading features of the MAX5550. The **Operating Modes** tab (Figure 2) controls all the DAC modes of the MAX5550. The **Load Setting(s)** buttons must be pressed in order to write the corresponding mode settings to the DAC(s).

| <u>File Options H</u> elp     |                                            |                                                   |
|-------------------------------|--------------------------------------------|---------------------------------------------------|
|                               |                                            |                                                   |
| Load DACs Uperating Modes     |                                            |                                                   |
| Enter in the data be          | elow and then press the appropriate butt   | on to load the corresponding DAC registers.       |
|                               | D9 - D0 (Shift Register I                  | Data Bits)                                        |
| Allov                         | ved format: hex or decimal 0x000 i         | .e. 0x3FF or 1023 is the max                      |
|                               | DAC B                                      |                                                   |
| Load DAC A Input Register Fro | m Shift Register Load D.                   | AC B Input Register From Shift Register           |
| Load DAC A                    | Load                                       | DAC B                                             |
| Load DAC A Output Register Fi | rom Input Register Load D.                 | AC B Output Register From Input Register          |
| Load DAC A                    | Load                                       | DAC B                                             |
| Load DAC A Input and Output   | Register From Shift Register Load D        | AC B Input and Output Register From Shift Registe |
| Load DAC A                    | Load                                       | DAC B                                             |
| Both DAC A and DAC B          |                                            |                                                   |
| Load In                       | inut Beaister from Shift Beaister for Both | DACs Output Begisters Upchanged                   |
|                               | Load DAC A and D/                          |                                                   |
| l lord                        |                                            | vit Registers for Both DACs                       |
|                               | Load DAC A and D                           |                                                   |
|                               |                                            |                                                   |
| Load                          | Input Register and Output Register from    | Shift Register for Both DACs                      |
|                               | Load DAC A and DA                          | АС В                                              |
| lucut Basister                | Outer & Desister Chutdown Made             |                                                   |
| Code Current                  | Code Current                               | RFSADJA(k) 20.0k Ohms                             |
| OUTA 0x000 0.00000            | 0x000 0.00000 Powered Up                   | BESAD (B(k) 20.0k Obms                            |
| OLITE 0×000 0.00000           | 0x000 0.00000 Powered Up                   |                                                   |

Figure 1. MAX5550 EV Kit Software Main Window (Load DACs Tab)

| le Options Help                                                      |                                         |
|----------------------------------------------------------------------|-----------------------------------------|
| Enter the appropriate DAC settings and then press th                 | e corresponding Load Setting(s) button  |
| Reference Mode:                                                      | Power Up and Shut Down Modes:           |
| O Internal Reference Mode                                            | Shut Down Both DACs Power Up Both DACs  |
| • External Reference Mode (Default)                                  | Shut Down DAC A Power Up DAC A          |
| Load Setting(s)                                                      | Shut Down DAC B Power Up DAC B          |
| L<br>DAC A Full-Scale Current Range Mode:                            | DAC B Full-Scale Current Range Mode:    |
| <ul> <li>1mA-2mA FS Current Range Mode (Default)</li> </ul>          | ImA-2mA FS Current Range Mode (Default) |
| O 1.5mA-3mA FS Current Range Mode                                    | O 1.5mA-3mA FS Current Range Mode       |
| O 2.5mA-5mA FS Current Range Mode                                    | O 2.5mA-5mA FS Current Range Mode       |
| O 4.5mA-9mA FS Current Range Mode                                    | O 4.5mA-9mA FS Current Range Mode       |
| O 8mA-16mA FS Current Range Mode                                     | O 8mA-16mA FS Current Range Mode        |
| O 15mA-30mA FS Current Range Mode                                    | O 15mA-30mA FS Current Range Mode       |
| Load Setting(s)                                                      | Load Setting(s)                         |
| Input Register Output Register                                       | Shutdown Mode RFSADJA(k) 20.0k Ohms     |
| OUTA 0x000 0.00000 0x000 0.00000<br>OUTB 0x000 0.00000 0x000 0.00000 | Powered Up RFSADJB(k) 20.0k Ohms        |

Figure 2. MAX5550 EV Kit Software Main Window (Operating Modes Tab)

#### Evaluating with Both SPI and I<sup>2</sup>C Interfaces

Click on **Options I Switch Interface SPI/I2C** to change the interface type. Press the appropriate **SPI** or **I2C** button located on the **Interface Selection** window (Figure 3) to configure the EV kit for the desired interface. When using and selecting the I2C option, verify that there is a valid address in the **I2C Slave Address** combo box before pressing the **Close** button.

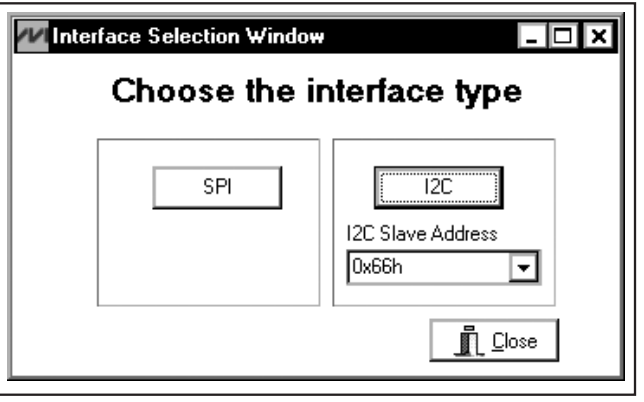

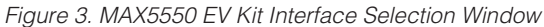

# 

#### Resetting Registers to the Power-On-Reset (POR) State

Click on **Options I Reset Registers to POR State** to reset the MAX5550's registers and GUI to the POR state. This can be done at any time and is highly recommended after the advanced user interface is used.

#### **Advanced User Interface**

A serial interface can be used by advanced users by clicking **Options I Interface (Advanced Users)**.

For SPI, click on the **3-wire interface** tab shown in Figure 4. Enter data into the **Data bytes to be written** edit box and press the **Send Now** button.

MAX5550 Evaluation Kit

For I<sup>2</sup>C, click on the **2-wire interface** tab shown in Figure 5. Press the **Hunt for active listeners** button to obtain the current MAX5550 slave address in the **Target Device Address:** combo box. In the **General commands** tab, select **1 – SMBusWriteByte(addr,cmd,data8)** in the **Command** drop-down list. Enter the desired values into the **Command byte** and **Data Out** combo boxes and then press the **Execute** button.

| Connection 2-wire interface 3-wire interface  |                                                                                                    |
|-----------------------------------------------|----------------------------------------------------------------------------------------------------|
| Connection<br>K10 Clock (SCK) (SCLK)          | Configuration<br>Send & receive MSB first<br>CPOL=1 (clock idles high)<br>CPHA=1 (sample 2nd edge) |
| K12 Data from master to slave (MOSI) (DIN)    | MOSI Data Inverted Logic<br>MISO Data Inverted Logic                                               |
| K11 🔽 Data from slave to master (MISO) (DOUT) | CS is active high, idle low                                                                        |
| K9 💽 Chip-select (CS) for data framing        | 8.0 V X 1 MHz V                                                                                    |
| Use standard connections for high-speed SPI   | Get Speed Set Speed                                                                                |
| Send and Receive Data                         |                                                                                                    |
|                                               |                                                                                                    |
| Send Now repeat 1                             |                                                                                                    |
| Data bytes received: ?                        |                                                                                                    |

Figure 4. Advanced SPI User Interface Window (3-Wire Interface Tab)

| Connection 2-wire interface 3-wire interface                                                                                       |
|----------------------------------------------------------------------------------------------------|
| Target Device Address:       0x66       0110011 r/w       Hunt for active listeners                                                |
| General commands EEPROM data dump SMBus register watch Low Level commands                                                          |
| Lommand (SMBus Protocols, Raw Block Read/Write, EEPRUM Read/Write)         1 - SMBusWriteByte(addr.cmd,data8)    Execute PASS/FAIL |
| Command byte: 0x00 🔽 Data Out: 0x00                                                                                                |
| Byte count: 1 📥 Data In: ?                                                                                                    |
| Use SMBus PEC Packet Error Correction byte                                                                                         |
|                                                                                                    |
|                                                                                                    |
|                                                                                                    |

Figure 5. Advanced I<sup>2</sup>C User Interface Window (2-Wire Interface Tab)

## Detailed Description of Hardware

The MAX5550 EV kit provides a proven layout for the MAX5550. An on-board reference (MAX6161), USB-PC connection circuitry, and jumpers to disconnect the on-board microcontroller are included in the EV kit.

#### Reference

At power-up, the MAX5550 EV kit defaults to using the on-board external 1.25V reference (MAX6161).

To use the internal reference, remove the shunt on jumper JU4, select the **Internal Reference Mode** radio button (Figure 2) and press the **Load Setting(s)** button.

For off-board external references, connect a 1.25V reference voltage to the REFIN pad and move the shunt on jumper JU4 to the 2-3 position.

#### **User-Supplied SPI Interface**

To use the MAX5550 EV kit with a user-supplied SPI interface, first move the shunts of JU1, JU2, and JU3 to the 2-3 position. Next, move the shunts of JU5, JU6, and JU7 to the 1-4 position. Then apply an external 2.7V to 5.25V power supply at the VCC pad. Lastly, connect  $\overline{CS}$ , SCLK, DIN, DOUT, and GND signals to the corresponding  $\overline{CS}$ , SCLK, DIN, DOUT, and GND pins of header H3.

#### **User-Supplied I<sup>2</sup>C Interface**

To use the MAX5550 EV kit with a user-supplied I<sup>2</sup>C interface, first move the shunts of JU1, JU2, and JU3 to the 2-3 position. Next, move the shunts of JU5, JU6, and JU7 to the 1-4 position. Then apply an external 2.7V to 5.25V power supply at the VCC pad. Lastly, connect SCL, SDA, and GND signals to the corresponding SCL, SDA, and GND pins of header H3. Resistors R12 and R13 might need to be installed depending on the I<sup>2</sup>C master used and the application.

#### **User-Supplied Power Supply**

The MAX5550 EV kit is powered completely from the USB port by default. To power the MAX5550 with a usersupplied power supply, the on-board microcontroller has to be disconnected first. To disconnect the microcontroller, move the shunts of JU1, JU2, and JU3 to the 2-3 position. Next, move the shunts of JU5, JU6, and JU7 to the 1-4 position. Then apply an external 2.7V to 5.25V power supply at the VCC pad. Lastly, see the appropriate User-Supplied SPI Interface or User-Supplied I<sup>2</sup>C Interface sections for interface connections.

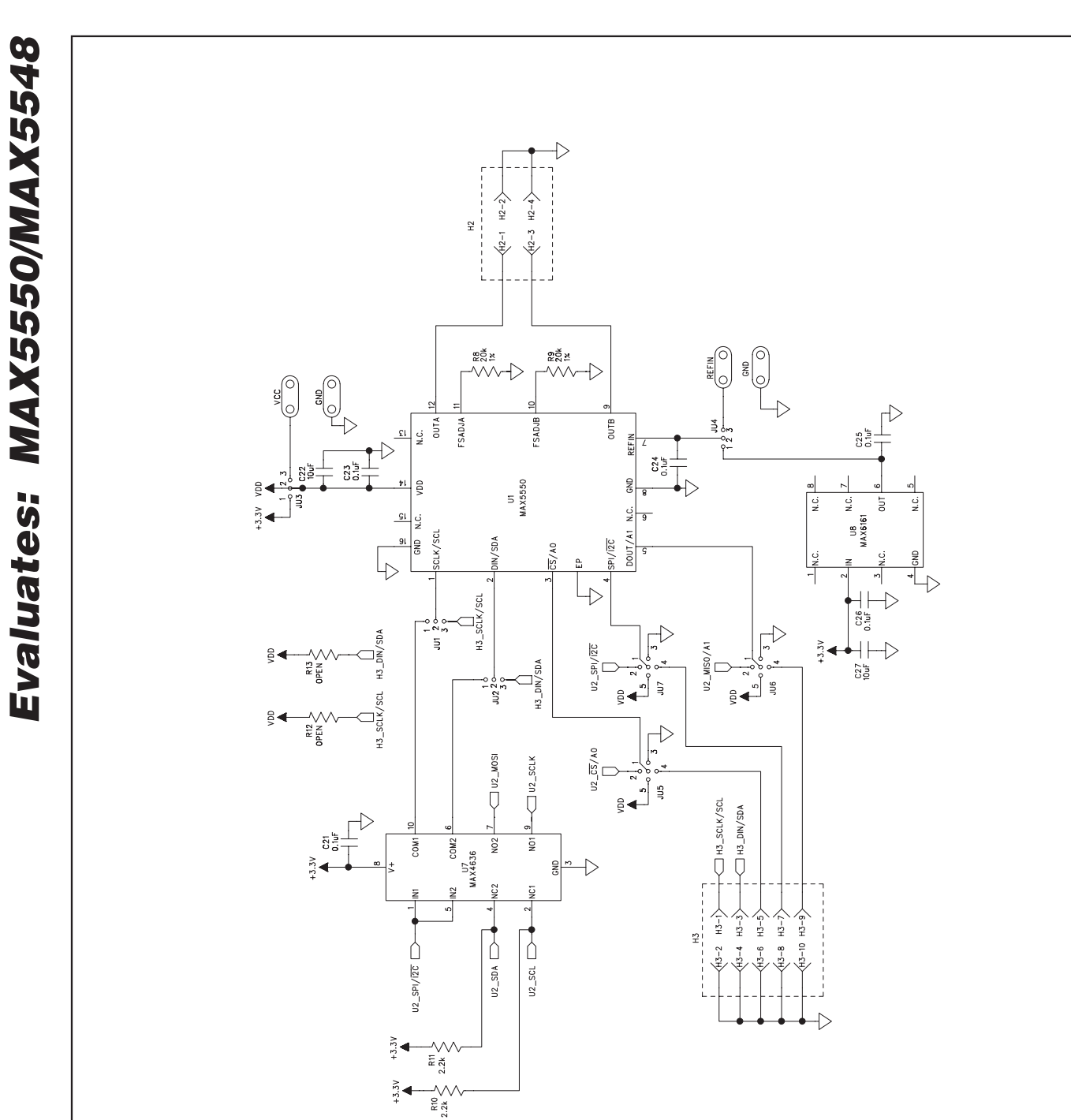

Figure 6a. MAX5550 EV Kit Schematic (Sheet 1 of 2)

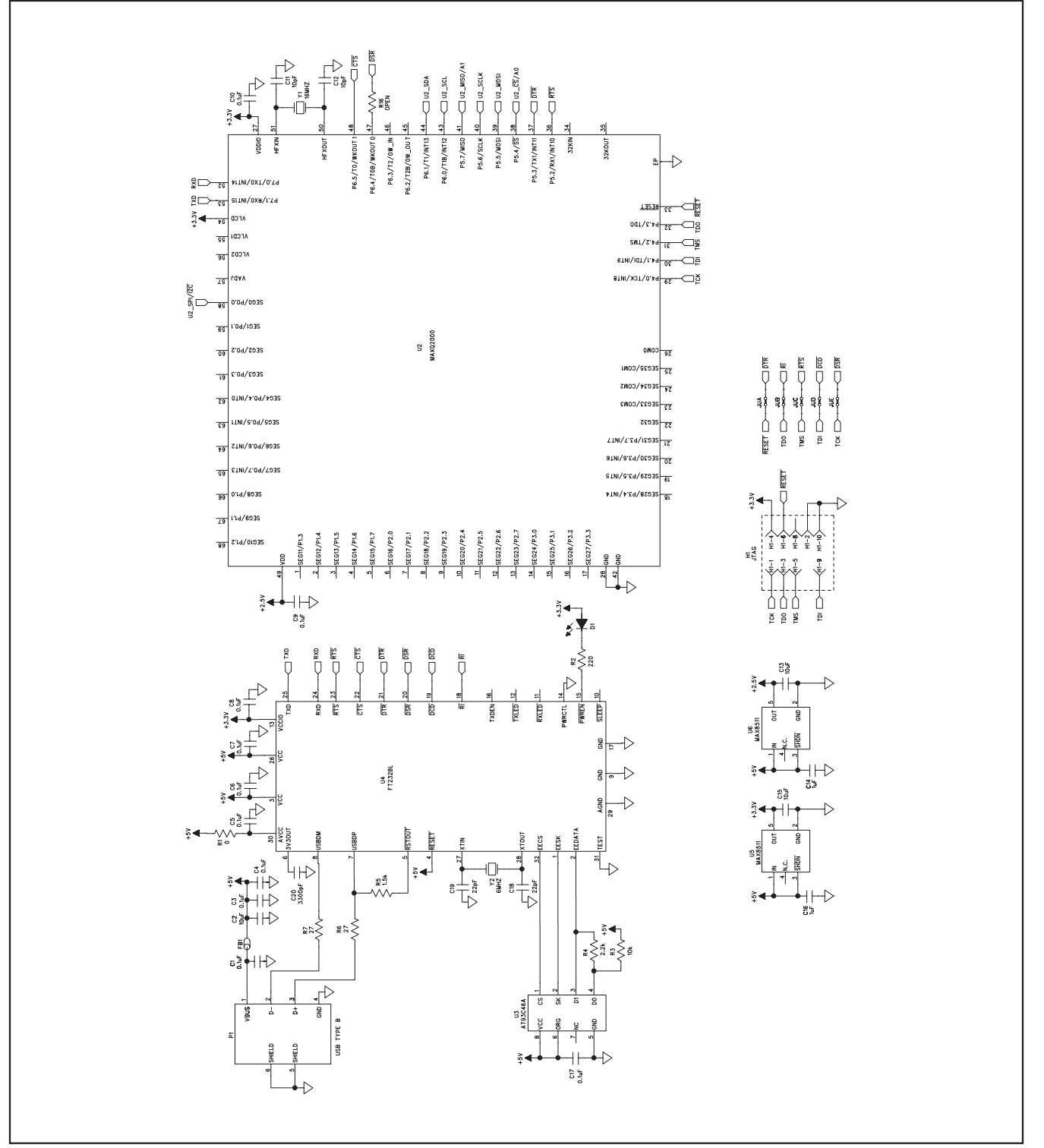

Figure 6b. MAX5550 EV Kit Schematic (Sheet 2 of 2)

Evaluates: MAX5550/MAX5548

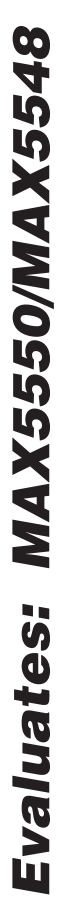

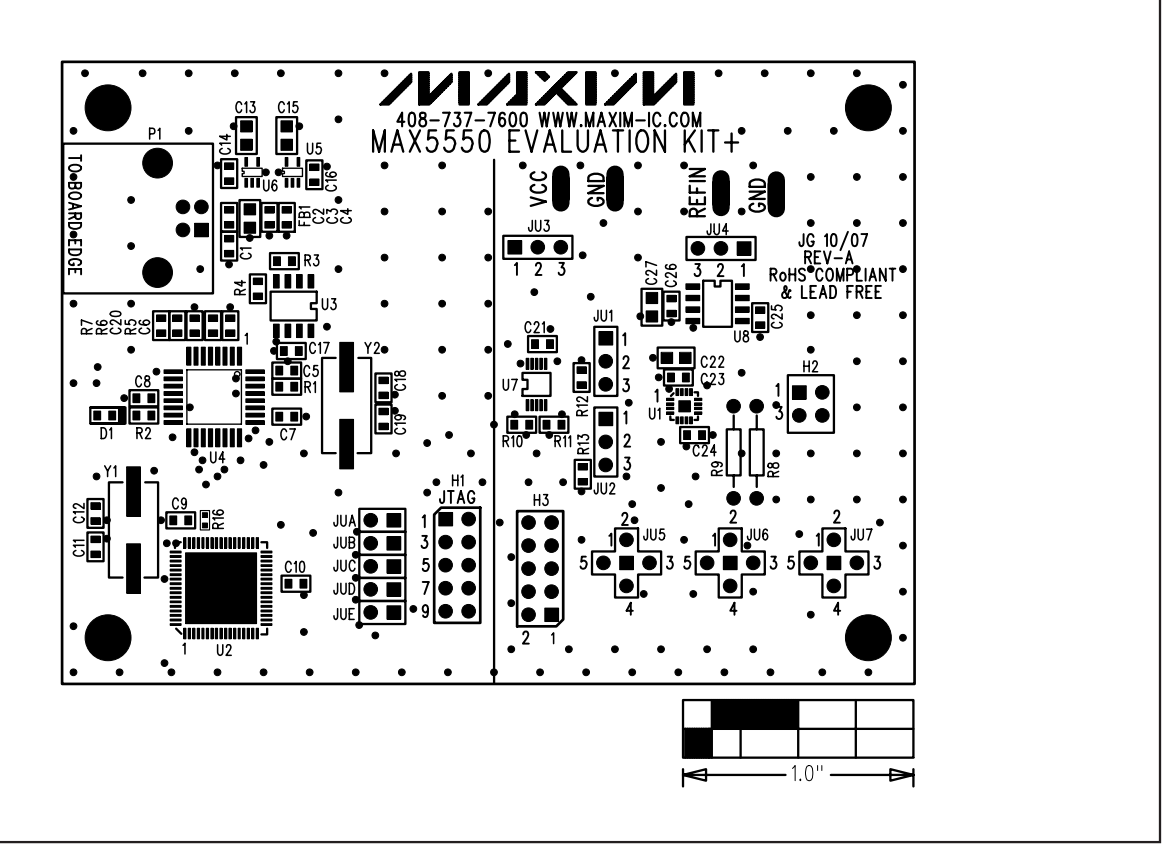

Figure 7. MAX5550 EV Kit Component Placement Guide—Component Side

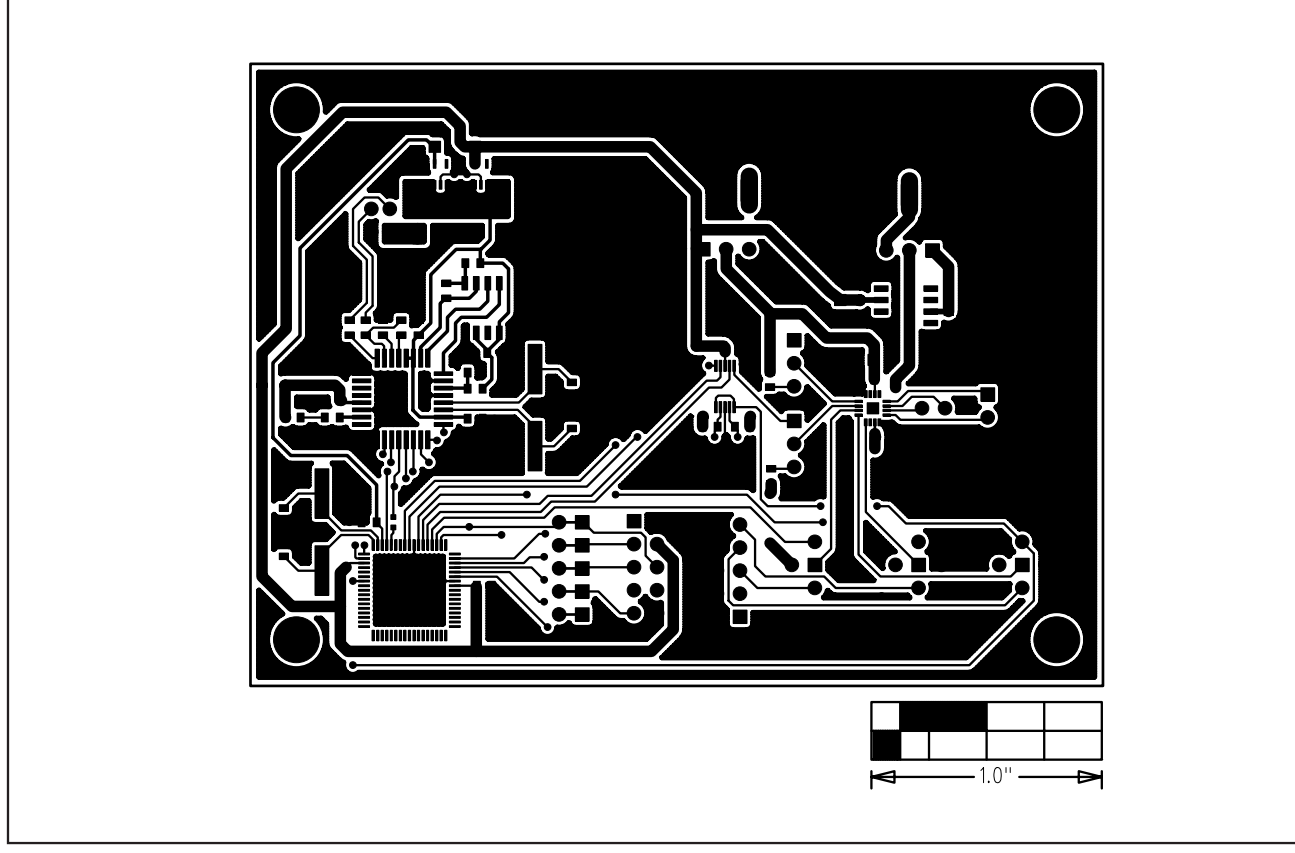

Figure 8. MAX5550 EV Kit PCB Layout—Component Side

Figure 9. MAX5550 EV Kit PCB Layout—Solder Side

Maxim cannot assume responsibility for use of any circuitry other than circuitry entirely embodied in a Maxim product. No circuit patent licenses are implied. Maxim reserves the right to change the circuitry and specifications without notice at any time.

\_\_\_\_\_Maxim Integrated Products, 120 San Gabriel Drive, Sunnyvale, CA 94086 408-737-7600

14

is a registered trademark of Maxim Integrated Products, Inc.

Evaluates: MAX5550/MAX5548

## **X-ON Electronics**

Largest Supplier of Electrical and Electronic Components

Click to view similar products for Data Conversion IC Development Tools category:

Click to view products by Maxim manufacturer:

Other Similar products are found below :

EVAL-AD5063EBZ EVAL-AD5422LFEBZ EVAL-AD7265EDZ EVAL-AD7641EDZ EVAL-AD7674EDZ EVAL-AD7719EBZ EVAL-AD7767-1EDZ EVAL-AD7995EBZ AD9114-DPG2-EBZ AD9211-200EBZ AD9230-170EBZ AD9251-20EBZ AD9251-65EBZ AD9255-125EBZ AD9284-250EBZ AD9613-170EBZ AD9627-125EBZ AD9629-20EBZ AD9709-EBZ AD9716-DPG2-EBZ AD9737A-EBZ AD9787-DPG2-EBZ AD9993-EBZ DAC8555EVM ADS5482EVM ADS8372EVM EVAL-AD5061EBZ EVAL-AD5062EBZ EVAL-AD5443-DBRDZ EVAL-AD5570SDZ EVAL-AD7450ASDZ EVAL-AD7677EDZ EVAL-AD7992EBZ EVAL-AD7994EBZ AD9119-MIX-EBZ AD9148-M5375-EBZ AD9204-80EBZ AD9233-125EBZ AD9265-105EBZ AD9265-80EBZ AD9608-125EBZ AD9629-80EBZ AD9648-125EBZ AD9649-20EBZ AD9650-80EBZ AD9736-DPG2-EBZ AD9765-EBZ AD9767-EBZ AD9778A-DPG2-EBZ AD88322EVM